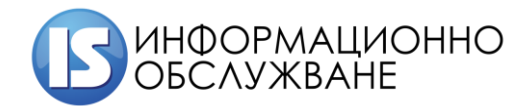

# Ръководство на потребителя Регистър на имунизираните лица

София 2020

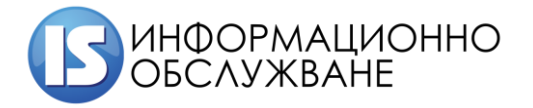

# История на промените

| Дата          | Версия | Описание               | Автор                       |
|---------------|--------|------------------------|-----------------------------|
| 26.12.2020 г. | 1.0    | Създаване на документа | Информационно обслужване АД |

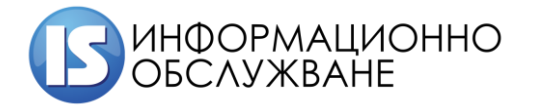

# СЪДЪРЖАНИЕ

| 1 |     | Вход в системата       | . 5 |
|---|-----|------------------------|-----|
| 2 |     | Интерфейс на системата | . 6 |
| 3 |     | Начален екран          | .7  |
| 4 |     | Модул Имунизации       | . 8 |
|   | 4.1 | I Секция Ваксина       | . 9 |
|   | 4.2 | 2 Секция Поставил      | 10  |

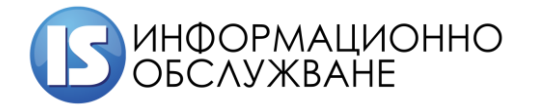

# ТАБЛИЦА НА ФИГУРИТЕ

| Фигура 1 Начален екран с достъпните модули  | 6  |
|---------------------------------------------|----|
| Фигура 2 Потребителски профил в системата   | 7  |
| Фигура 3 Начален екран с основни менюта     | 8  |
| Фигура 4 Модул Имунизации                   | 8  |
| Фигура 5 Добавяне на имунизирано лице       | 8  |
| Фигура 6 Информационни секции за имунизации | 9  |
| Фигура 7 Секция Ваксина                     | 9  |
| Фигура 8 Бележка                            | 10 |
| Фигура 9 Секция Поставил                    | 10 |
| Фигура 10 Подписване на заявка              | 11 |
| Фигура 11 Успешен запис                     | 11 |

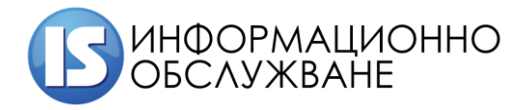

# 1 Вход в системата

Достъпът до Информационна система Регистър на имунизираните лица се осъществява посредством КЕП (квалифициран електронен подпис).

При зареждане на адреса на Информационна система Регистър на имунизираните лица <u>https://immuno.his.bg</u> ще изисква сертификат от типа КЕП (квалифициран електронен подпис).

|                                                                                                    | <b>a</b>                             | Регистър на ваксинираните                                                                                          |            |
|----------------------------------------------------------------------------------------------------|--------------------------------------|----------------------------------------------------------------------------------------------------|------------|
|                                                                                                    | 1                                    | <ul> <li>Вход</li> </ul>                                                                                           |            |
|                                                                                                    |                                      |                                                                                                    |            |
|                                                                                                    |                                      |                                                                                                    |            |
|                                                                                                    |                                      |                                                                                                    |            |
|                                                                                                    |                                      |                                                                                                    |            |
| This type of file can harm your computer. Do     you want to keep stampitls (1) jnlp anyway?     Keep | Discard                              |                                                                                                    | Show all X |
| Изберете оградената опц                                                                               | ция и старти                         | ирайте инструмента за подписване 🔳 stampitls (1).jnlp ^.                                                           |            |
| Do you want t                                                                                         | o run this                           | s application?                                                                                                    |            |
|                                                                                                    | Name:                                | StampIT LSManager                                                                                                  |            |
| Sec.                                                                                                  | Publisher:                           | Information Services JSC                                                                                           |            |
|                                                                                                    | Location:                            | https://sign.uslugi.io                                                                                             |            |
| This application will ru<br>information at risk. Ru                                                   | in with unrestri<br>un this applicat | ricted access which may put your computer and personal<br>tion only if you trust the location and publisher above. |            |
| Do not show this a                                                                                    | again for apps                       | from the publisher and location above                                                                              |            |
| More Inform                                                                                           | ation                                | Run Cancel                                                                                                    |            |

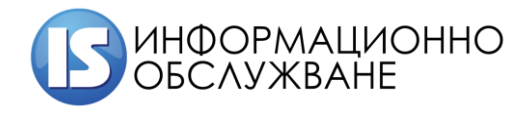

| *                       | Issuer        | Serial                  |         |
|-------------------------|---------------|-------------------------|---------|
| /an Ivanov Ivanov       | StampIT Glo   | bal Qualifi 5A1FE458307 |         |
|                         |               |                         |         |
|                         |               |                         |         |
|                         |               |                         |         |
|                         |               |                         |         |
| ertificate information  |               | ОК                      | Cancel  |
|                         |               |                         |         |
| Password Required - Moz | zilla Firefox |                         | ×       |
|                         |               |                         |         |
|                         |               | d a management          | 0.00440 |

Въведете PIN код на КЕП (квалифициран електронен подпис).

# 2 ИНТЕРФЕЙС НА СИСТЕМАТА

Интерфейсът на Информационна система Регистър на имунизираните лица се състои от ляво разположено меню, от което се получава достъп до различните модули на системата и отделните екрани на модулите на системата.

| Регистър на ваксинираните | ≡ Начало                                                                                                    | 😩 Иван Иванов Иванов 🔱 |
|---------------------------|----------------------------------------------------------------------------------------------------|------------------------|
| Начало 🔗                  |                                                                                                    |                        |
| Имунизации 🏾 🌶            | a start a start a start a start a start a start a start a start a start a start a start a start a start a start |                        |
|                           | Имунизации                                                                                                    |                        |
|                           | Регистриране на имунизации                                                                                      |                        |
|                           |                                                                                                    |                        |
|                           |                                                                                                    |                        |
|                           |                                                                                                    |                        |
|                           |                                                                                                    |                        |
|                           |                                                                                                    |                        |
|                           |                                                                                                    |                        |
|                           |                                                                                                    |                        |

## Фигура 1 Начален екран с достъпните модули

В десния край на горната лента са изписани имената на потребителя, с чийто профил е потребителят. При избор върху името се отворят данни за профила на потребителя.

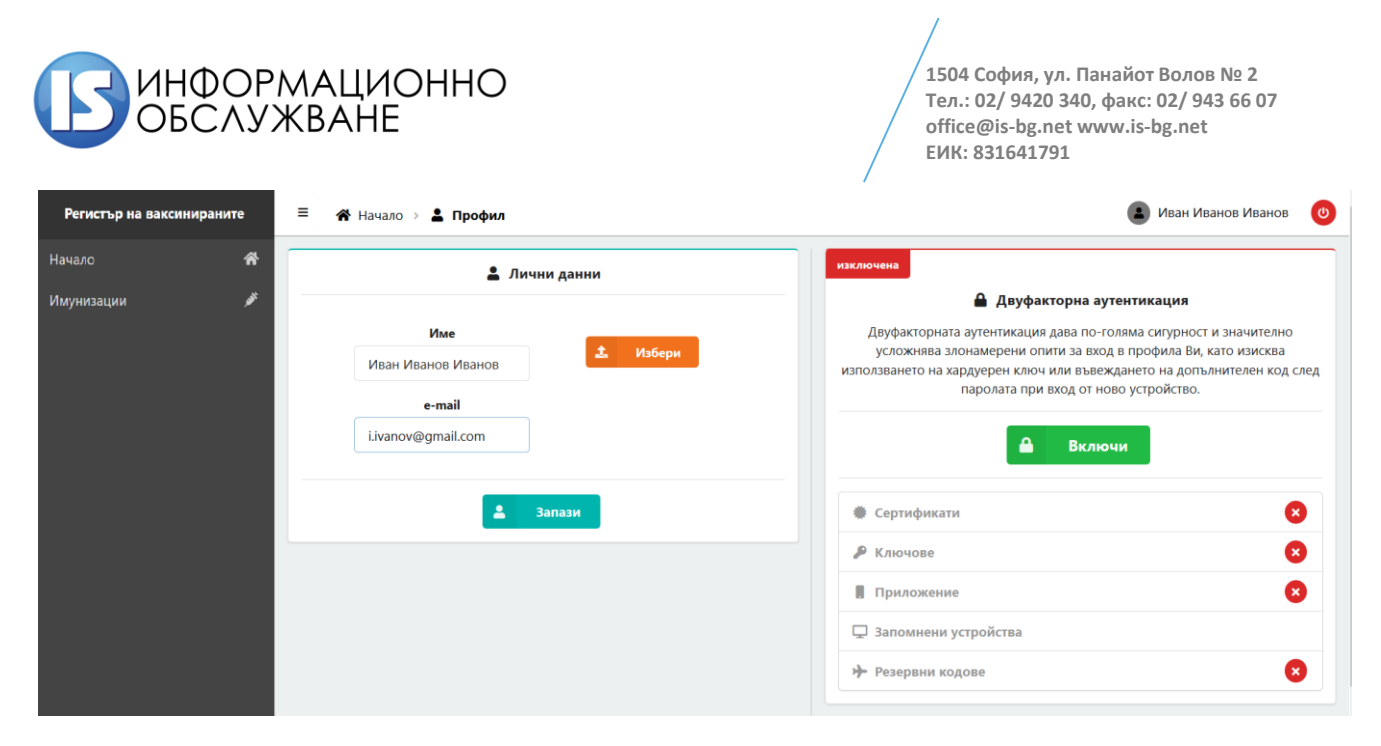

#### Фигура 2 Потребителски профил в системата

В меню "Профил", се извежда информация с потребителските данни. Можете да нанесете корекции, в случай че е необходимо.

**ВАЖНО:** Винаги, когато приключите работата със системата, е желателно да излизате от профила си. Ако оставите профила си активен, дори и да затворите прозореца на браузъра, е възможно сесията Ви да остане активна в рамките на 30 минути, през които всеки, който използва същия компютър, ще има достъп до системата от Ваше име!

<u>ВАЖНО:</u> Наборът от модули, които виждате в интерфейса на системата, зависи от Вашата потребителска група и правата Ви за достъп.

## 3 НАЧАЛЕН ЕКРАН

След успешно влизане в Информационната система Регистър на имунизираните лица се визуализира начален екран.

| Начало                     |  |
|----------------------------|--|
| Имунизации 💉               |  |
| Имунизации                 |  |
| Регистриране на имунизации |  |
|                            |  |
|                            |  |
|                            |  |
|                            |  |
|                            |  |
|                            |  |
|                            |  |

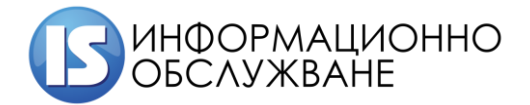

#### Фигура 3 Начален екран с основни менюта

# 4 Модул Имунизации

| Регистър на ваксинираните | ≡ <b>«А́</b> Начало → <b>»́ Имунизации</b> | 🔹 Иван Иванов Иванов | C |
|---------------------------|--------------------------------------------|----------------------|---|
| Начало 🐔<br>Имунизации 🌶  | Вид на индентификатора<br>ЕГН 1            |                      | • |
|                           | Идентификатор 2                            |                      |   |
|                           | добави                                     |                      | _ |
|                           |                                            |                      |   |
|                           |                                            |                      |   |

#### Фигура 4 Модул Имунизации

При избор на Вид на идентификатора (1) и въведжане на Идентификатор (2) се отваря форма за създаване на лице. От Регистър Национална база данни население са изведени данните за лицето и настоящ адрес.

| Регистър на ваксинираните | ≡ 😭 Начало > 🖋 Имуни | зации          |                                 |              |               |                | 😩 Иван | н Иванов Иванов 🛛 🕐 |
|---------------------------|----------------------|----------------|---------------------------------|--------------|---------------|----------------|--------|---------------------|
| Начало 💣                  |                      |                |                                 |              |               |                |        |                     |
| Имунизации 🌶              | Пациент Ваксина По   | ставил         |                                 |              |               |                |        |                     |
|                           | Вид идентификатор    |                |                                 |              | Идентификатор | 2              |        |                     |
|                           | ЕГН                  |                |                                 | • 8712034562 |               |                |        |                     |
|                           | Собствено *          | Башино         |                                 |              | Фамилно*      |                |        |                     |
|                           | николай              |                | ИВАНОВ                          |              |               | николов        |        |                     |
|                           | Пол*                 |                | Дата на раждане<br>• 03.12.1987 |              |               | Социална група |        |                     |
|                           | Мъж                  | •              |                                 |              |               |                | Лекари | •                   |
|                           | Държава *            | Населено място |                                 |              | Пощенски код  |                |        |                     |
|                           | Bulgaria 👻           | Ямбол          | -                               | УЛ. Ямбол М  | 12 080        | 30             |        |                     |
|                           | Телефон              |                |                                 |              | Мейл          |                |        |                     |
|                           | Телефон              |                |                                 |              |               |                |        |                     |
|                           |                      |                |                                 |              |               |                |        |                     |
|                           |                      |                |                                 |              |               |                |        |                     |
| С добави отк              |                      |                |                                 |              | отказ         |                |        |                     |

### Фигура 5 Добавяне на имунизирано лице

При избор на бутон , ако не сте попълнили останалите секции, системата ще изведе грешка.

Отварят се наличните секции за добавяне на информация за поставеното под карантина лице:

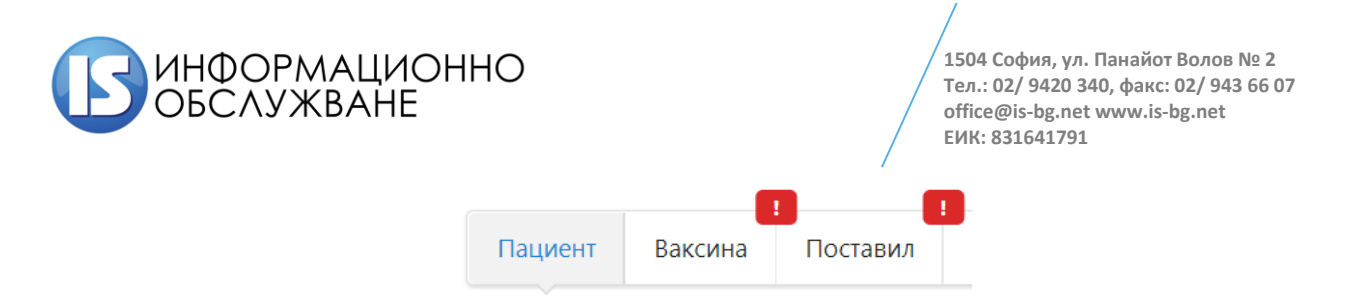

### Фигура 6 Информационни секции за имунизации

Под всяка от секциите има бутон за запис, но системата ще запише само въведените в тази секция данни. За завършване на процеса по имунизация е необходимо да бъде въведена информация във всички секции.

# 4.1 Секция Ваксина

| Регистър на ваксинираните | Ξ 🔗 Начало > 🖋 Имунизации                                                                                                    | 😩 Иван Иванов Иванов | <b>(</b> ) |
|---------------------------|----------------------------------------------------------------------------------------------------|----------------------|------------|
| Начало 😤                  |                                                                                                    |                      |            |
| Имунизации 🌶              | Пациент Ваксина Поставил                                                                                                    |                      |            |
| Имунизации                | Пациент         Ваксина         Поставил           Поставена на*         1         Следваща доза най-рано на<br>18.01.2021         2         0.04.2021           Търговско наименование<br>СОМПКЛАТУ         Партиден №*         4         Сериен №           Доза*         5         Общо дози         1           Първа         *         2         2           Данияте се въвеждат от*         2         2         1           - изберете         6         -         -           Лекарят поставил ваксината<br>друго лице         6         -         - | 3                    |            |
|                           |                                                                                                    |                      |            |
|                           | <b>Ә добави</b> отказ                                                                                                    |                      |            |

Фигура 7 Секция Ваксина

По подразбиране в системата автоматично се зарежда текуща дата за имунизация (1). В случай че имунизацията е от предходен ден, това поле може да се редактира.

Потребителят следва да въведе данни в отбелязаните като задължителни полета, а именно:

(2) Следваща доза най-рано на – въвежда се очаквана дата на поставяне на последваща доза от ваксината;

(3) Годна до – въвежда се дата на годност на ваксината;

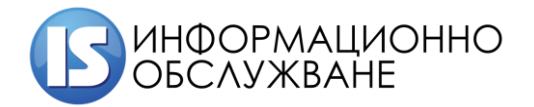

(4) Партиден № - въвежда се пратиден номер на ваксината;

(5) Доза – отбелязва се Първа или Последваща като изборът е от падащото меню;

(6) Данните се въвеждат от – от падащото меню се избира коректната опция.

В поле Бележка се въвежда свободен текст в случай на необходимост. Полето няма задължителен характер.

| Бележка |  |
|---------|--|
|         |  |
|         |  |
|         |  |
|         |  |
|         |  |
|         |  |
|         |  |

#### Фигура 8 Бележка

# 4.2 Секция Поставил

В секция Поставил се вписват данни за лицето, поставило ваксината.

Вписват се:

- УИН на лекар;
- Номер на лечебно заведение.

<u>ВАЖНО:</u> В случай че лицето, което въвежда данните е лицето поставило ваксината, данните за УИН и номер на лечебно заведение ще бъдат изтеглени автоматично.

| Регистър на ваксинираните | ≡ 🖀 Начало > 🖋 Имунизации |          |                                | 🔹 Иван Иванов Иванов 🛛 🕚 |
|---------------------------|---------------------------|----------|--------------------------------|--------------------------|
| Начало 🔗                  |                           |          |                                |                          |
| Имунизации 🌶              | Пациент Ваксина Поставил  |          |                                |                          |
|                           | уин*                      |          | Номер на лечебно заведение * 2 |                          |
|                           | 2300006307                |          | 0828391015                     |                          |
|                           | Имена                     | Телефон  | Мейл                           |                          |
|                           |                           |          |                                |                          |
|                           |                           |          |                                |                          |
|                           |                           |          |                                |                          |
|                           |                           | 🖬 добави | отказ                          |                          |
|                           |                           |          |                                |                          |

#### Фигура 9 Секция Поставил

След попълване на всички секции, при избор на бутон системата ще вдигне КЕП, за да подпише заявката и ще изведе съобщение за успешен запис.

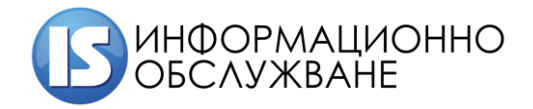

| Регистър на ваксинираните | ≡ 🖀 Начало → 🖋 Имунизации |         |                          |                  | Ван Иванов Иванов | U |
|---------------------------|---------------------------|---------|--------------------------|------------------|-------------------|---|
| Начало 🕋                  |                           |         |                          |                  |                   |   |
| Имунизации 🌶              |                           |         |                          |                  |                   |   |
|                           | УИН* Но                   |         | Номер на лечебно заведен | ние <sup>*</sup> |                   |   |
|                           |                           |         |                          |                  |                   |   |
|                           |                           | Телефон |                          |                  |                   |   |
|                           |                           |         |                          |                  |                   |   |
|                           |                           |         |                          |                  |                   |   |
|                           |                           |         |                          |                  |                   |   |
|                           |                           |         |                          |                  |                   |   |
|                           |                           |         |                          |                  |                   |   |

### Фигура 10 Подписване на заявка

| Регистър на ваксинираните | ≡ 🛞 Начало > 🖋 Имунизации    | 🔒 Иван Иванов Иванов | C |
|---------------------------|------------------------------|----------------------|---|
| Начало 🐔                  | Успешно добавихте имунизация |                      | × |
| Имунизации 🎤              |                              |                      |   |
|                           | Вид на индентификатора       |                      |   |
|                           | ELH                          |                      | ~ |
|                           | Идентификатор                |                      |   |
|                           |                              |                      |   |
|                           |                              |                      |   |
|                           |                              |                      | _ |
|                           | 🔒 добави                     |                      |   |
|                           |                              |                      |   |

Фигура 11 Успешен запис